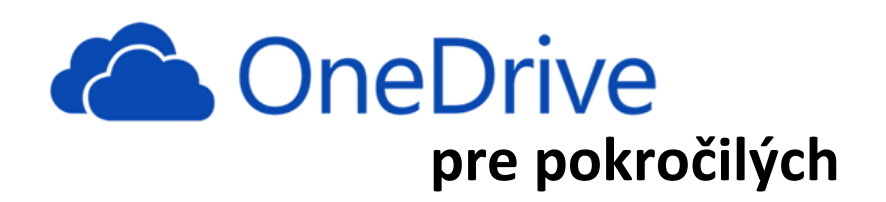

Pred časom sme zverejnili návod na cloudove úložisko **OneDrive**, ktorý popisoval použitie tejto služby výhradne cez web rozhranie bez nutnosti inštalácie špecializovaného softvéru do počítača. Tento návod je pokračovaním, kde si ukážeme, ako používať OneDrive na počítači **na rýchlu a kompletnú archiváciu zložitej štruktúry adresárov aj s tisíckami súborov** (dokumentov) na disku počítača. Vyžaduje si to však inštaláciu špeciálneho softvéru do počítača a splnenie istých technických podmienok, môže byť potrebná aj konzultácia či pomoc vášho IT správcu. Pri správnom nastavení však toto riešenie podstatne zvýši produktivitu zálohovania aj zdieľania súborov a umožní jednoduché a automatické využívanie služby v každodennej profesionálnej praxi.

Návod je vzorovo vypracovaný pre rozšírený operačný systém Windows 7 s nainštalovaným kancelárskym balíkom Office 2013 a webovým prehliadačom Mozilla Firefox. Na počítači musí byť aj dostatok voľného miesta na disku. Pred inštaláciou odporúčame mať nainštalovaný najnovší Office 2013 a zabezpečiť si aktualizáciu softvéru (Windows, Office, Firefox).

## Inštalácia softvéru pre OneDrive do počítača

Prihláste sa cez rozhranie Office 365 do svojho účtu (prihlásenie cez odkaz <u>http://mail.unipo.sk/</u>). Úvodná obrazovka (ak ste inde, prepnite sa na domovskú obrazovku Office 365) – prejdite na Nastavenie služieb Office 365:

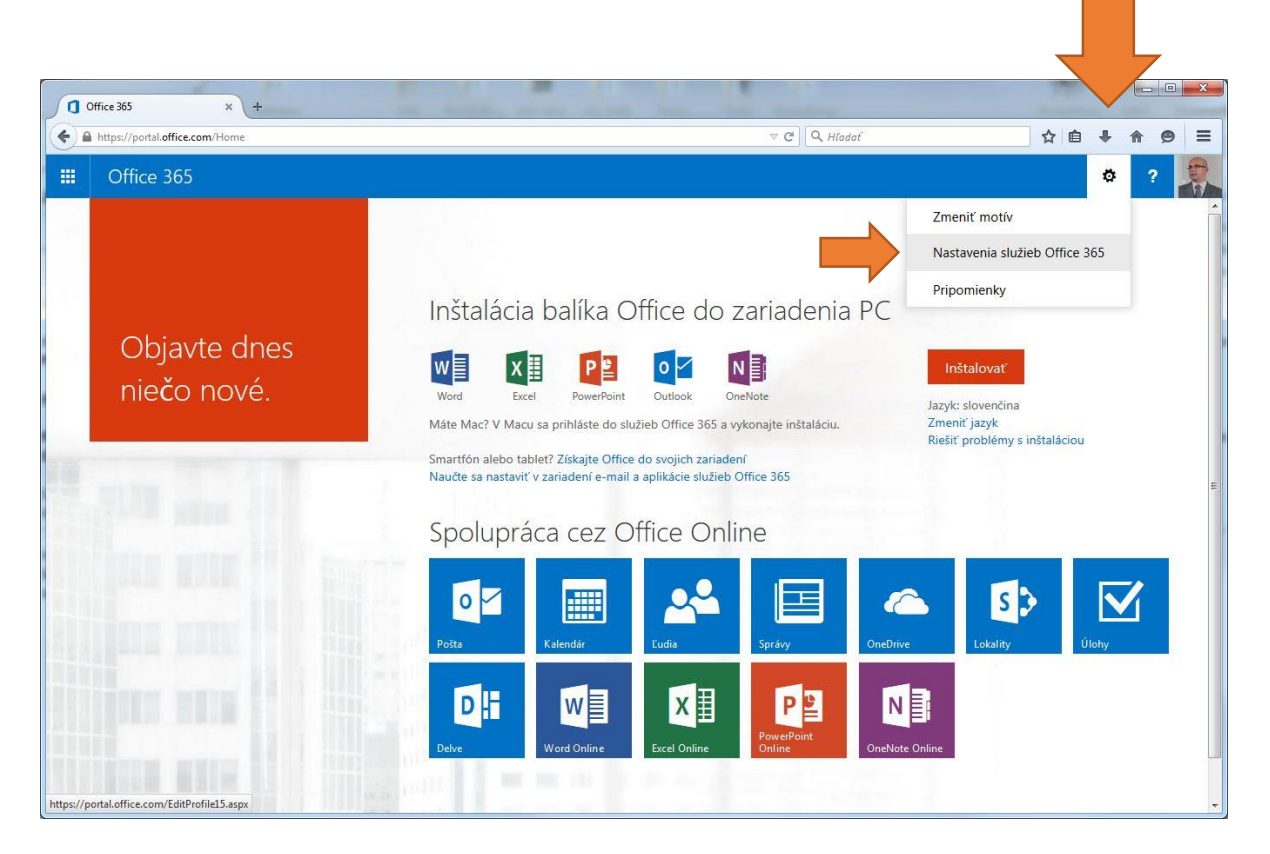

## Zvoľte potom voľbu Softvér:

| A https://portal.office.com/EditProfile15.aspx                                                                 |   |   | adať |          | Ê | + 1 |
|----------------------------------------------------------------------------------------------------|---|---|------|----------|---|-----|
| III Office 365                                                                                                 |   |   |      |          |   | ۵   |
| Nastavenia služieb Office 365                                                                                  |   |   |      |          |   |     |
| Ja<br>vladimir.pisarsky@unipo.sk                                                                               |   | ¥ |      | SALLON . |   |     |
| Softvér<br>Nainštalujte a spravujte softvér.                                                                   |   | 1 |      |          |   |     |
| Motív<br>Vyberte si vlastný motiv.                                                                             | X |   |      | **       |   |     |
| Úvodná stránka<br>Zmeňte úvodnú stránku po prihlásení v Office 365.                                            |   |   |      |          |   |     |
| Oznámenia<br>Vyberte oznámenia, ktoré sa vám budú zobrazovať. Vaše zmeny sa prejavia pri ďalšom<br>prihlasení. |   |   |      |          |   |     |
| Heslo<br>Zmeňte svoje heslo.                                                                                   |   |   |      |          |   |     |
| Jazyk                                                                                                    |   |   |      |          |   |     |

V obrazovke pre **Softvér** v časti **OneDrive** si môžete navoliť **jazyk, 32-bitovú** alebo **64-bitovú verziu** a začať inštaláciu cez tlačidlo **Inštalovať.** 

| https://portal.office.com/OLS/My                                                                                             | Software.aspx                                                                                                    |                                                                                                    | ☆自 | + | <b>A B</b> |       |
|----------------------------------------------------------------------------------------------------|----------------------------------------------------------------------------------------------------|----------------------------------------------------------------------------------------------------|----|---|------------|-------|
| Office 365                                                                                                    |                                                                                                    |                                                                                                    |    | ø | ?          | ALL A |
| Softvér<br>Office<br>Skype for Business<br>OneDrive<br>Nástroje a doplnky<br>Nastavenie pracovnej plochy<br>Telefón a tablet | OneDrive<br>Aplikácia na synchronizáciu služby OneDrive fo<br>Synchronizácia súborov s počítačom. Ďalšie informáci<br>Poznámka: Nainštalujte si verziu s toľkými bitmi, koľko<br>Jazyk:<br>slovenčina (Slovenská republika)<br>skontrolovať systémové požiadavky<br>Inštalovať | r Business<br>e<br>používate pre Office. Ktorú verziu balíka Office mám v počítači?<br>Verzia:<br>64-bitová verzia |    |   |            |       |

Po preklikaní sa cez viaceré inštalačné obrazovky a nainštalovaní softvéru (v prípade problémov kontaktujte svojho IT správcu, postup sa líši podľa použitého operačného systému aj verzie balíka Office na Vašom počítači, môže byť potrebný aj reštart počítača) sa na lište operačného systému Windows objaví ikona **OneDrive** a po kliknutí na ňu **ľavým tlačidlom myši** aj stavové okno:

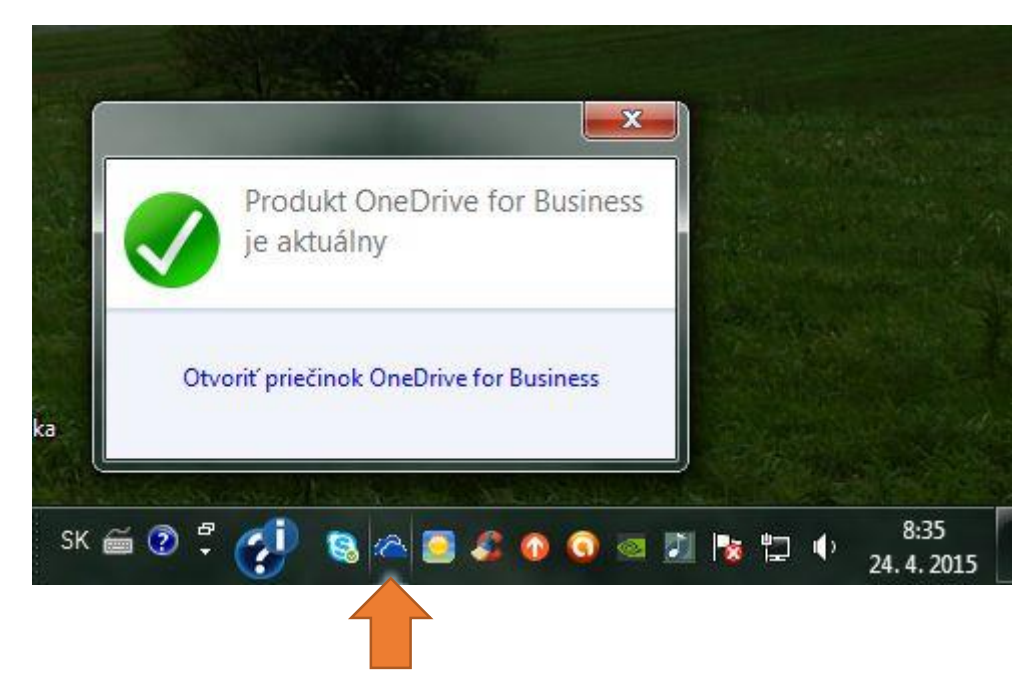

Ďalšie voľby a funkcie (vrátane Pomocníka) sú prístupné po kliknutí na ikonu **OneDrive** pravým tlačidlom myši:

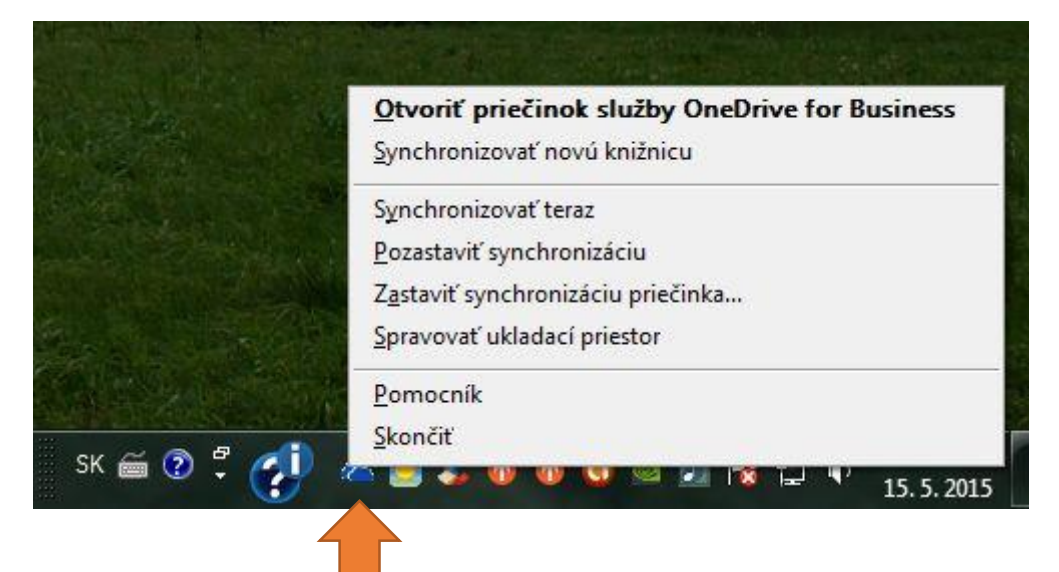

## Používanie OneDrive na počítači

Opäť sa prihláste **cez rozhranie Office 365** do svojho účtu (prihlásenie cez odkaz <u>http://mail.unipo.sk/</u>) a zvolte si aplikáciu **OneDrive**. Kliknite potom na **synchronizovať**:

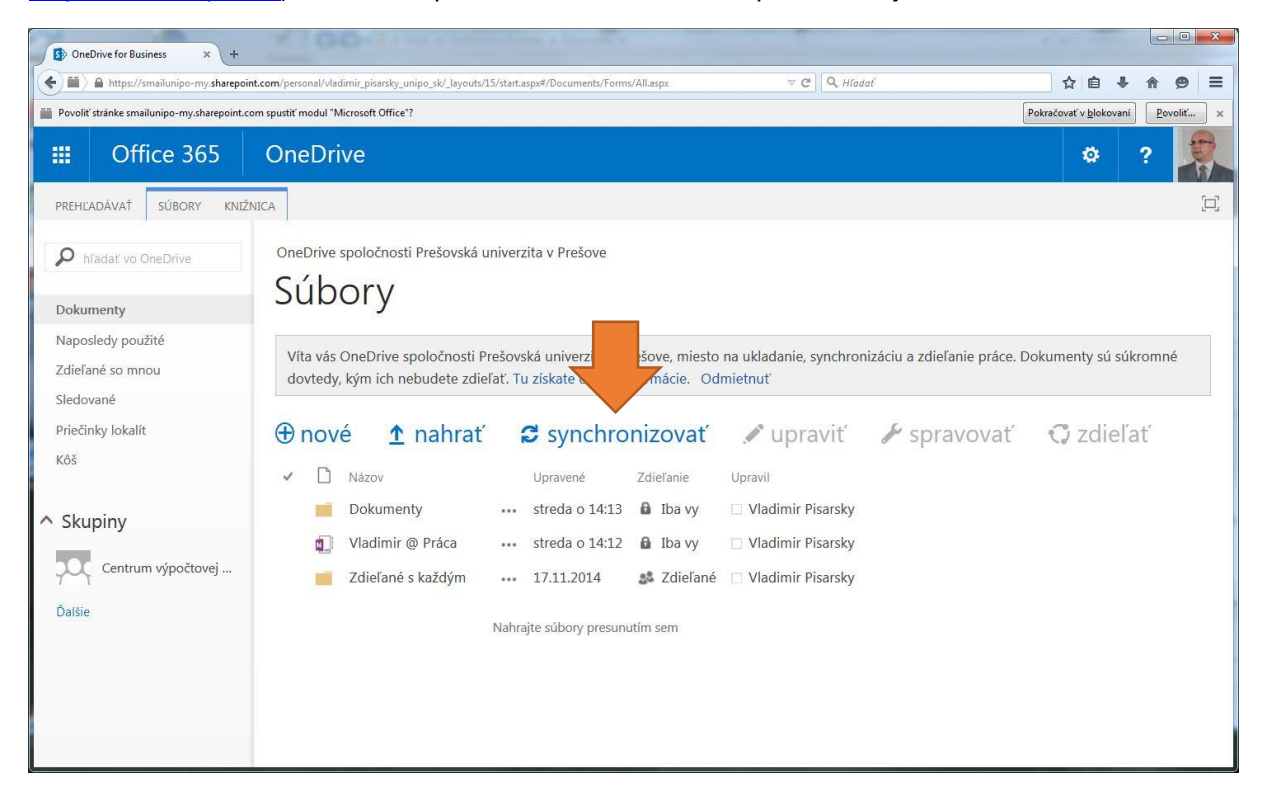

V ďalšom okne zmeňte podľa potreby úložisko knižnice a potvrďte synchronizáciu:

| <b>6</b> 1 | Microsoft OneDrive for Business                                                                                                    |
|------------|----------------------------------------------------------------------------------------------------|
|            | Ste pripravení na synchronizáciu dokumentov používateľa OneDrive – Prešovská<br>univerzita v Prešove?<br>https://smailunipo-my.sharepoint.com/personal/vladimir_pisarsky_unipo_sk/Documents |
|            | Dokumenty nájdete vo Windows Prieskumníkovi v priečinku Obľúbené položky.<br>Knižnicu uložíme sem:<br>C:\Users\Vlado<br>Zmeniť                                                              |
|            |                                                                                                    |

Po úspešnej synchronizácii sa Vám na počítači vytvorí vo zvolenom adresári nová zložka **OneDrive – Prešovská univerzita v Prešove** 

|                                                           | 197/11                      |                                    |                   | 8== 👻 🛄         |
|-----------------------------------------------------------|-----------------------------|------------------------------------|-------------------|-----------------|
| Z Oblubene polozky                                        | ^ Názov                     | Dátum úpravy                       | Тур               |                 |
| 🔛 Naposledy navštívené miesta                             | 💰 OneDrive – Prešovská univ | verzita v Prešove 27. 4. 2015 9:27 | Priečinok súborov |                 |
| CneDrive                                                  |                             |                                    |                   |                 |
| Pracovná plocha                                           |                             |                                    |                   |                 |
| OneDrive – Prešovská univerzita v Prešove                 | E                           |                                    |                   |                 |
|                                                           |                             |                                    |                   | Žiadna ukážka r |
| A 🕞 Knižnice                                              |                             |                                    |                   | dispozícii      |
| Dokumenty                                                 |                             |                                    |                   |                 |
| E Hudha                                                   |                             |                                    |                   |                 |
| <ul> <li>Hudba</li> <li>Gbrázky</li> </ul>                |                             |                                    |                   |                 |
| <ul> <li>Hudba</li> <li>Obrázky</li> <li>Videá</li> </ul> |                             |                                    |                   |                 |
| ▷ 🚽 Hudba<br>▷ 📻 Obrázky<br>▷ 🎆 Videá                     |                             |                                    |                   |                 |
|                                                           |                             |                                    |                   |                 |

Do tejto zložky potom môžete jednoducho naraz skopírovať všetky vaše adresáre a súbory, ktoré chcete archivovať a zdieľať cez OneDrive:

| Kopírujú sa položky (počet: 2 641, vel | 'kosť: 480 MB) 💷 💷      |
|----------------------------------------|-------------------------|
| Kopírujú sa položky (počet: 2          | 2 641, veľkosť: 480 MB  |
|                                        |                         |
| z Dokumenty (C\Documents) do l         | Dokumenty (C\Dokumenty) |
| z Dokumenty (C\Documents) do I         | Dokumenty (C\Dokumenty  |
| z Dokumenty (C\Documents) do I         | Dokumenty (C\Dokumenty  |

Po nakopírovaní sa budú jednorazovo na pozadí OneDrive niekoľko minút až desiatok minút automaticky synchronizovať so vzdialeným cloudovým úložiskom (čas záleží podľa množstva a veľkosti súborov):

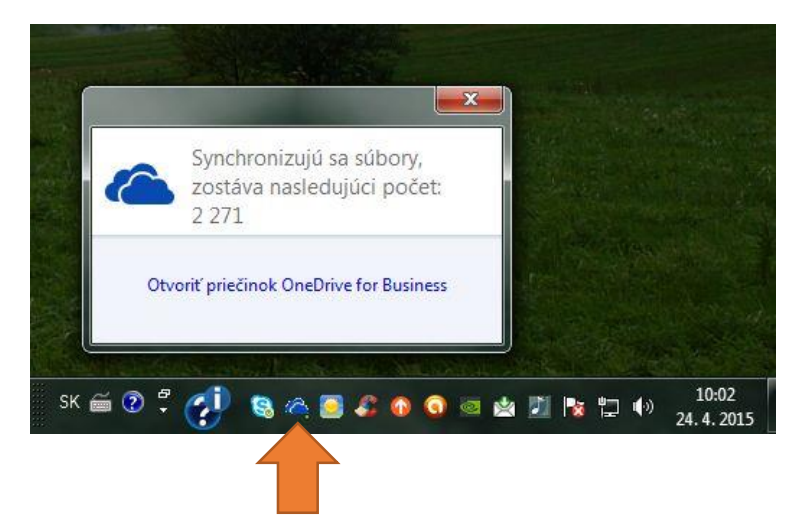

Po skončení synchronizácie už všetky vaše archivované súbory z počítača nájdete aj cez web rozhranie Office 365 v aplikácii OneDrive, takže súbory budú identické aj tu:

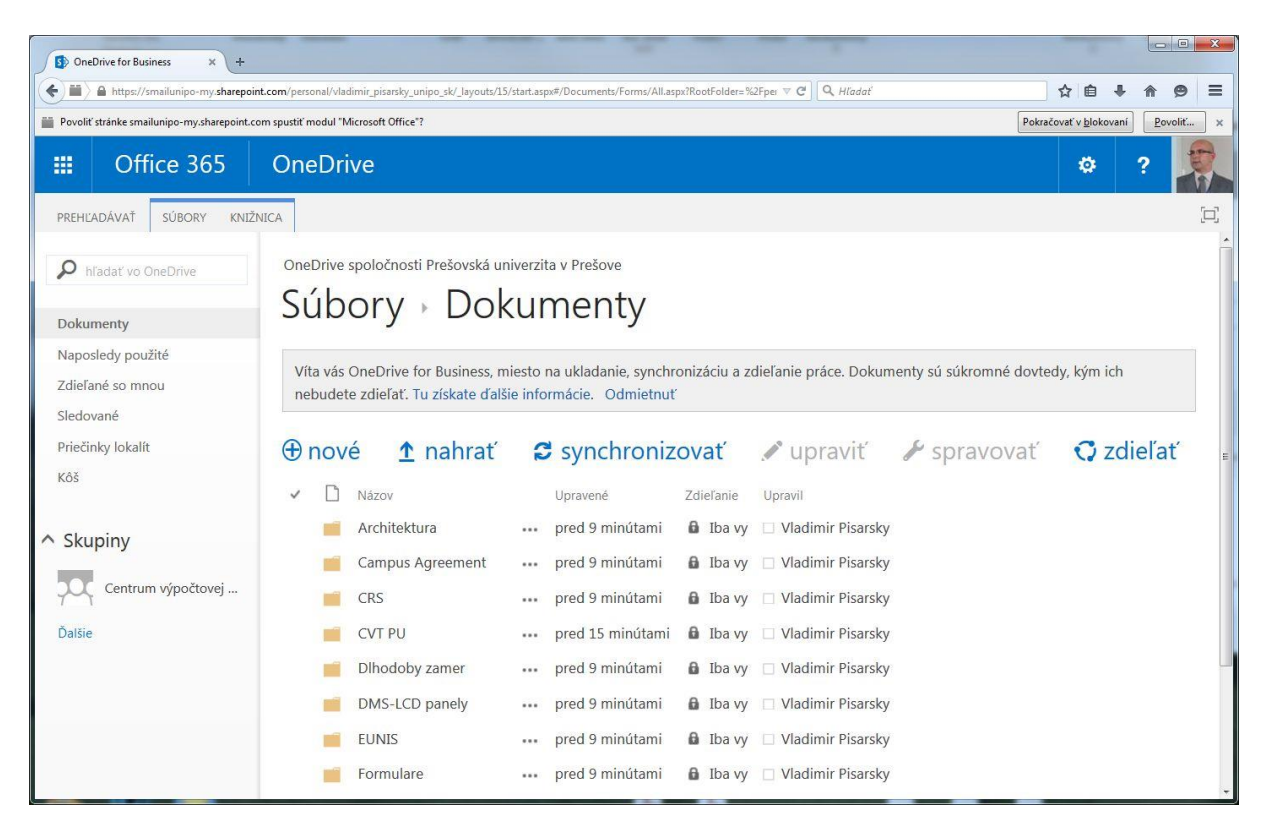

...aj na Vašom počítači v zložke OneDrive – Prešovská univerzita v Prešove:

| sporiadať 🔻 🛛 Zahrnúť | do knižnice 🔻 🛛 Zdieľať s 👻 Napáliť | Nový priečinok    |                   |         | • == |       |
|-----------------------|-------------------------------------|-------------------|-------------------|---------|------|-------|
| 🗸 Obľúbené položky 📩  | Názov                               | Dátum úpravy      | Тур               | Veľkosť |      |       |
| 📃 Naposledy navšti    | av Architektura                     | 24. 4. 2015 10:02 | Priečinok súborov |         |      |       |
| 🛅 OneDrive            | 🜛 Campus Agreement                  | 24. 4. 2015 10:02 | Priečinok súborov |         |      |       |
| 📃 Pracovná plocha     | 🜏 CRS                               | 24.4.201510:02    | Priečinok súborov |         |      | Vybe  |
| 🐌 Prevzaté súbory     | or CVT PU                           | 24. 4. 2015 9:57  | Priečinok súborov |         |      | súb   |
| 🝊 OneDrive – Prešo    | all Dlhodoby zamer                  | 24. 4. 2015 10:02 | Priečinok súborov |         |      | ukáž  |
|                       | DMS-LCD panely                      | 24.4.201510:02    | Priečinok súborov |         |      | chce  |
| 🗧 Knižnice            | and EUNIS                           | 24. 4. 2015 10:02 | Priečinok súborov |         |      | zobra |
| Dokumenty             | all Formulare                       | 24, 4, 2015 10:02 | Priečinok súborov |         |      |       |
| J Hudba               |                                     |                   |                   |         |      |       |
| S Obrázky 👻           |                                     |                   |                   |         |      |       |

V prípade zmien, sa budú aj v budúcnosti súbory automaticky aktualizovať bez Vášho zásahu a tým je zabezpečená ich stála archivácia a synchronizácia na oboch miestach.